# Run Chart

### Description

A run chart (or control chart) is a line graph showing change in a variable over a selected time period. This is a useful output if you would like to view, for example, the change in CLABSI rate over time in each location at your facility.

#### Example

Let's create a graphical representation of the change in CLABSI rates from 2015 through 2016 for each specific location in the facility.

#### **Modification Page**

For further information, please visit the Modification Guidelines page: <u>https://www.cdc.gov/nhsn/pdfs/ps-analysis-resources/howtomodifyreport.pdf</u>

Device-Associated (DA) Module Central Line-Associated BSI Line Listing - All CLAB Events Frequency Table - All CLAB Events Bar Chart - All CLAB Events Pie Chart - All CLAB Events 🐙 Rate Table - CLAB Data for ICU-Other Aun Chart - CLAB Data for ICU-Other NICU Run Report VICU o Modify Report SCA/ONC ONC Ť, Export Data Set Acute Care Hospital CLAB Data SIR SIR - Critical Access Hospitals CLAB Data

To specify the time period of the run chart, navigate to the "Time Period" tab of the Modify window. Select "summaryYr" as the Date variable and enter 2015 to 2016 for the date range.

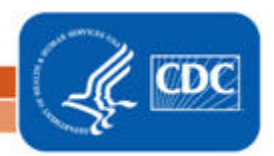

| Title/Format  | Time Period | Filters  | Display Optio | ns                         |  |  |  |  |
|---------------|-------------|----------|---------------|----------------------------|--|--|--|--|
| Time Period:  |             |          |               |                            |  |  |  |  |
|               |             |          |               |                            |  |  |  |  |
| Date Variable | e Beginning | g        | Ending        |                            |  |  |  |  |
| Date Variable | e Beginning | <b>5</b> | Ending        | <b>X</b> Clear Time Period |  |  |  |  |

To select the display, navigate to the "Display Options" tab. For the Chart Variable, select the variable you wish to view on the run chart, such as CLABSI rate (CLABRate). The "Group by" option is automatically set to "location" to create separate run charts for each location. Monthly rates will always be displayed in the run chart. For comparison purposes, you can insert an overlay line onto your run chart that shows the NHSN aggregated pooled mean, or you can create a reference line with a value of your choice. Note: If you define your own reference line, the same value will be used for each run chart in the output.

| Modify "Run Chart - CLAB Data for ICU-Other " |                  |                       |                                    |                 |  |  |  |  |  |
|-----------------------------------------------|------------------|-----------------------|------------------------------------|-----------------|--|--|--|--|--|
| E                                             | Show descriptive | e variable names (Pri | Analysis Data Set: bs2_CLAB_RatesI |                 |  |  |  |  |  |
|                                               | Title/Format     | Time Period           | Filters                            | Display Options |  |  |  |  |  |
| Run Chart Options:                            |                  |                       |                                    |                 |  |  |  |  |  |
|                                               | Chart Variable   | e                     | Group by                           |                 |  |  |  |  |  |
|                                               | CLABRate         | ~                     | location 🗸                         |                 |  |  |  |  |  |
|                                               | Display Ov       | verlay Line(s)        |                                    |                 |  |  |  |  |  |
|                                               | NHSN A           | ggregated Pooled      |                                    |                 |  |  |  |  |  |
|                                               | Mean             |                       |                                    |                 |  |  |  |  |  |
|                                               | Local Po         | oled Mean             |                                    |                 |  |  |  |  |  |
|                                               | = Referen        | ce Line with value    |                                    |                 |  |  |  |  |  |
|                                               | Smoothing        | gEnabled              |                                    |                 |  |  |  |  |  |
|                                               | 3 Point N        | Moving Average        |                                    |                 |  |  |  |  |  |
|                                               | 0 5 Point N      | Moving Average        |                                    |                 |  |  |  |  |  |
|                                               |                  |                       |                                    |                 |  |  |  |  |  |

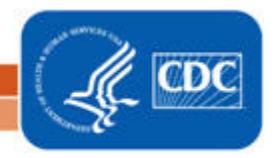

## **Output/Results and Interpretation**

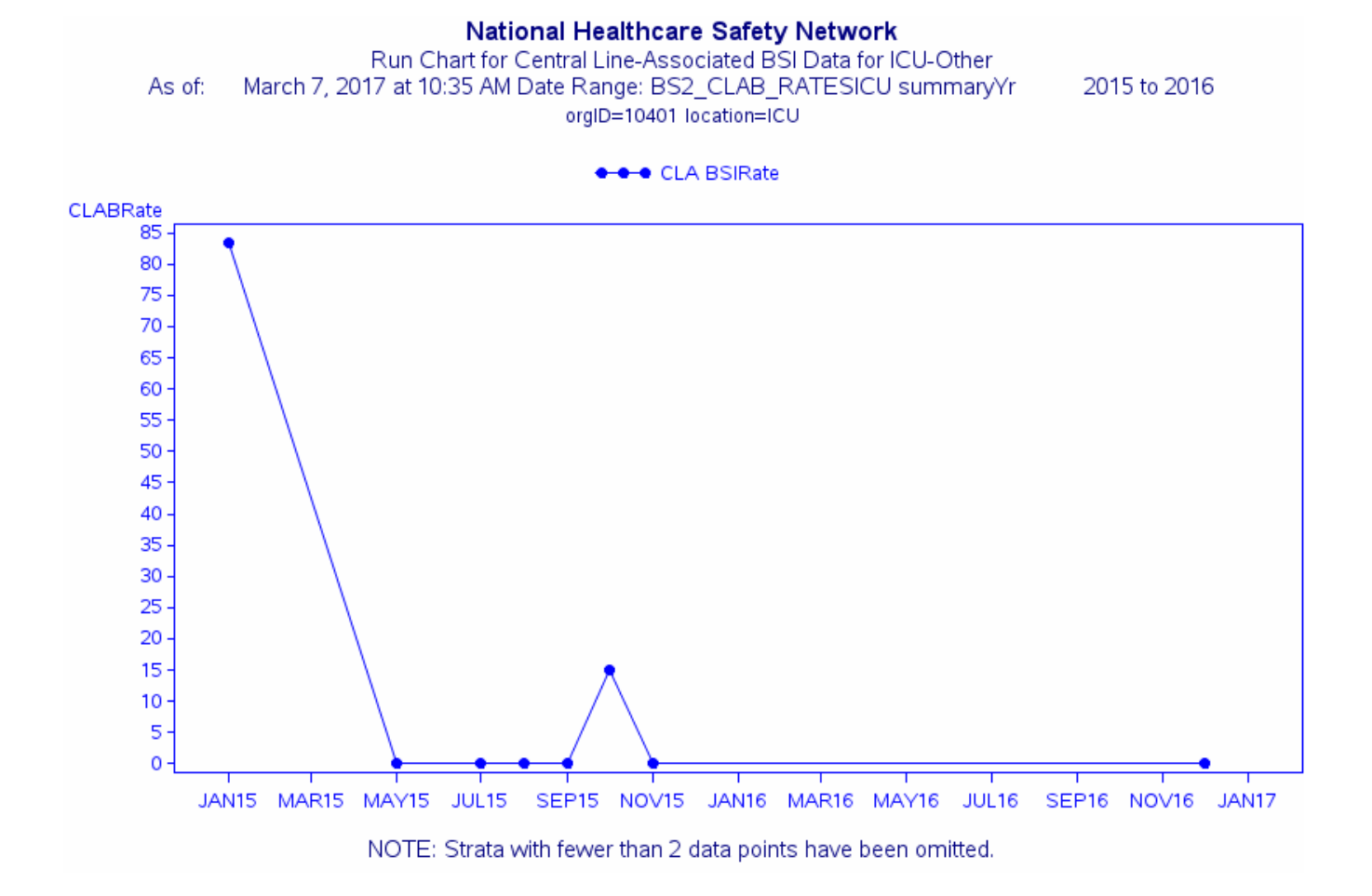

The facility's monthly CLABSI rates in the ICU are shown by the bolded points connected by the blue solid line during the time period 2015-2016. In this example, the facility's CLABSI rate was high in January 2015 and drastically declined to zero by May 2015. The facility was able to keep the rate at zero for the remainder of the year, with the exception of a slight spike from September to November 2015.

<u>Additional Resources:</u> Introduction to NHSN Analysis: <u>http://www.cdc.gov/nhsn/PDFs/training/intro-AnalysisBasics-PSC.pdf</u> How to filter your data by time period (*URL to be determined*) How to filter your data on additional criteria (*URL to be determined*)

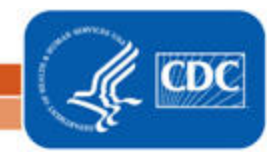

National Center for Emerging and Zoonotic Infectious Diseases Division of Healthcare Quality Promotion